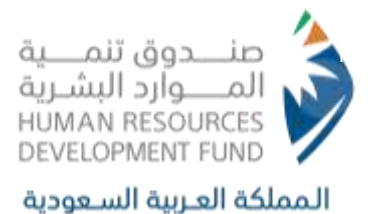

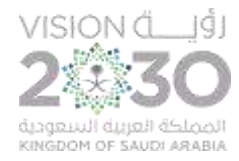

# Dialysis Days Wage Support Product

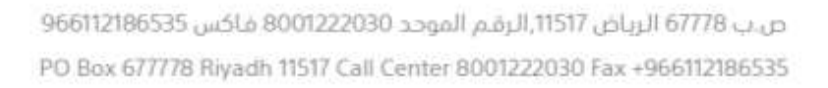

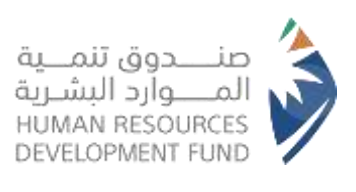

### **Table of Contents**

| 1. Programs Registration Steps                                                | Error! Bookmark not defined.                       |  |  |  |  |  |
|-------------------------------------------------------------------------------|----------------------------------------------------|--|--|--|--|--|
| 2. Browsing and Applying for Training Opportun                                | ities Error! Bookmark not defined.                 |  |  |  |  |  |
| 3. Following up on Training Opportunities That I                              | Have Been Applied for Error! Bookmark not defined. |  |  |  |  |  |
| 4. On-the-Job Training Program Dashboard Disp                                 | lay Error! Bookmark not defined.                   |  |  |  |  |  |
| 5. Trainee Assessment of the Establishment, Training Opportunity, and Trainer |                                                    |  |  |  |  |  |
|                                                                               |                                                    |  |  |  |  |  |
| o. Opt out from the Opportunity                                               | EITOP: BOOKMARK not defined.                       |  |  |  |  |  |
| 7.Contact Us                                                                  | Error! Bookmark not defined.                       |  |  |  |  |  |

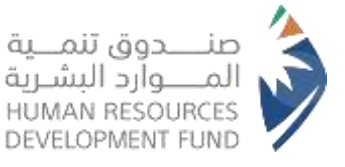

#### **Introduction:**

This document contains a comprehensive explanation of the services and programs available to individuals through the **Human Resources Development Fund** website. We will provide you with a comprehensive overview on how to benefit from these services with references to the useful programs and products available to you. Let's review together how this manual can support you in achieving your objectives and facilitating your experience.

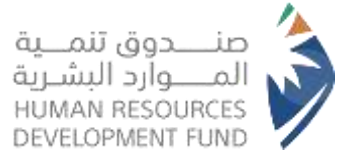

## **Dialysis Days Wage Support:**

The program aims to encourage private sector establishments to employ kidney failure patients and to help them continue in the jobs they have joined in order to achieve job stability, provided that the Fund compensates private sector establishments for the wages of vacation days that employees take in order to perform dialysis for blood purification.

### 1. Introduction

#### **1.1. Document Overview**

• This document contains a comprehensive manual to benefiting from the dialysis days wage support program by the establishment, including the steps followed for registration and use.

#### 2. Registration Steps

2.1. Login in the website of the Human Resources Development Fund

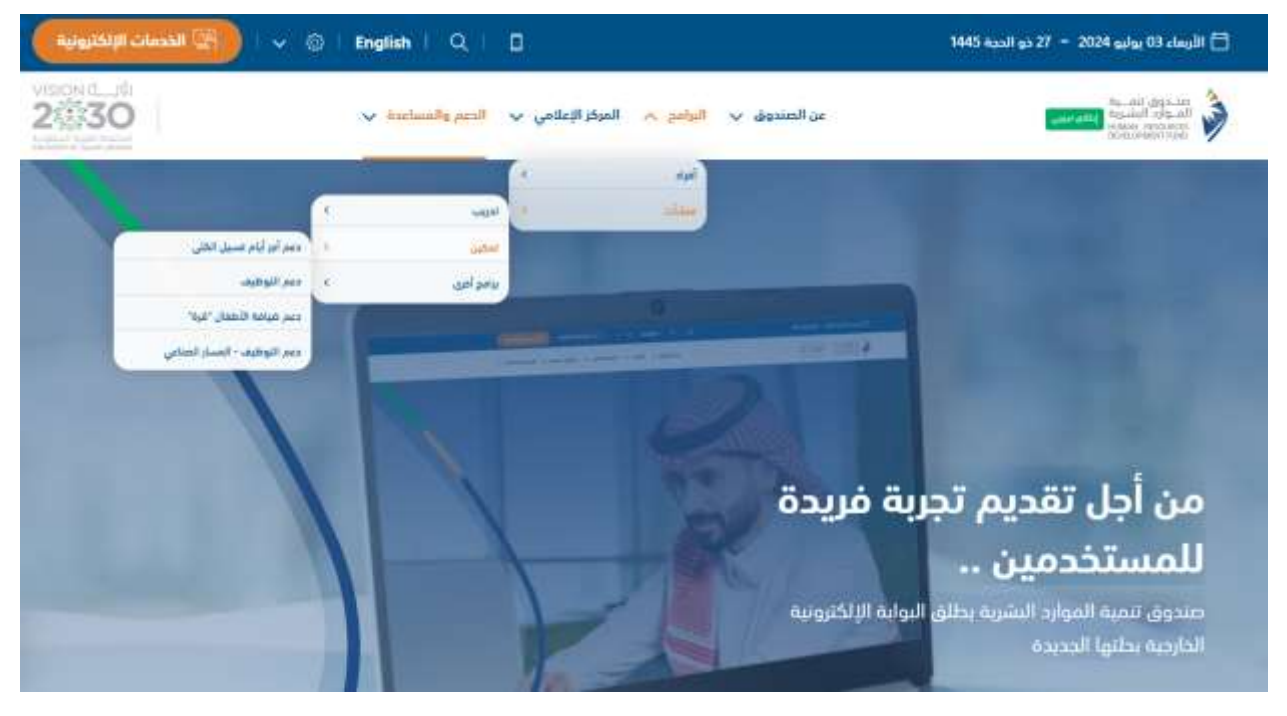

- The user shall access the <u>HRDF website</u>
- From the upper window, the beneficiary shall select Programs > Establishments > Tamkeen > Dialysis Days Wage Support, as shown above

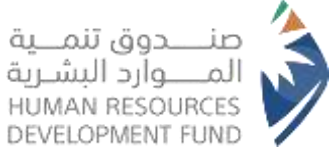

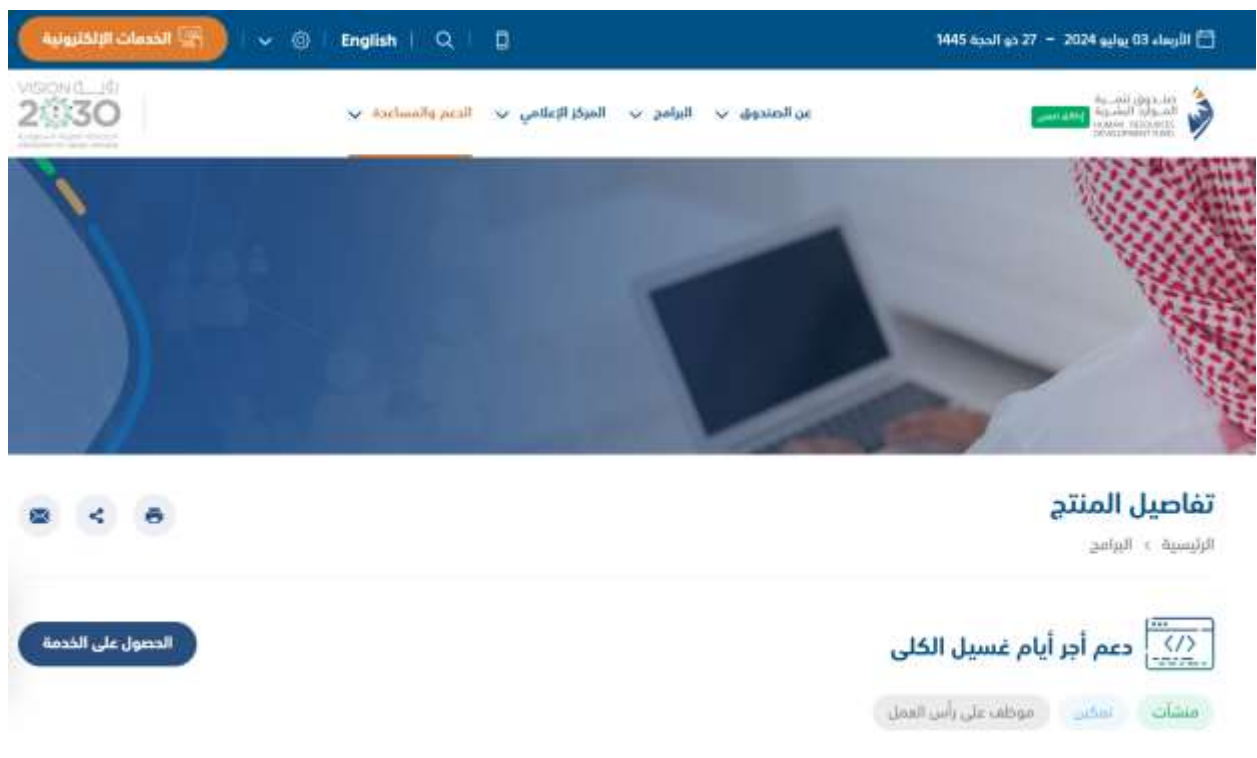

• The system will display the program page on the HRDF website

| أخرى | الأسئلة الشائعة | المعلومات والمستندات المطلوبة | خطوات الحصول على الخدمة                                |
|------|-----------------|-------------------------------|--------------------------------------------------------|
|      |                 | والتوظيف.<br>حساب المنشأة.    | 1. التسجيل في نظام التدريب<br>2. تقديم طلب دعم من خلال |

 The user can view the steps for obtaining the service through clicking on "Steps to Obtain the Service"

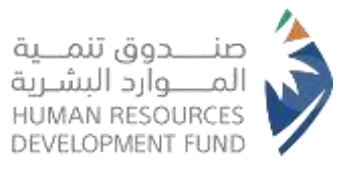

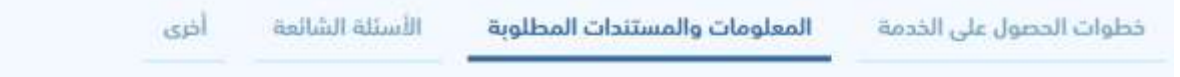

- 1. أن يكون طلب الدعم يخص موظف سعودي الجنسية .
- أن يكون الموظف مسجّلاً لدى المؤسسة العامة للتأمينات الاجتماعية.
  - 3. أن يكون الموظف مّمن يقوم بغسيل كلوي.
- أن يكون للموظف رقم عضوية لدى المركز السعودي لزراعة الأعضاء (SCOT).
- 5. أن تقوم المنشأة بدفع الاجر دون خصم أيام غياب المرشّح لقيامه بغسيل كلوي.
  - 6. أن تقدّم المنشأة فاتورة الصرف الشهرية مع الوثائق التي يطلبها الصندوق.
- 7. يتميز هذا البرنامج أنه يعطي الموظف المريض بالفسَّل الكلوي الأحقية للاستفادة منه حتى ولو كان مدعوماً ضمن برنامج أخرى.

The user can view the information through clicking on "Information and Required Documents"

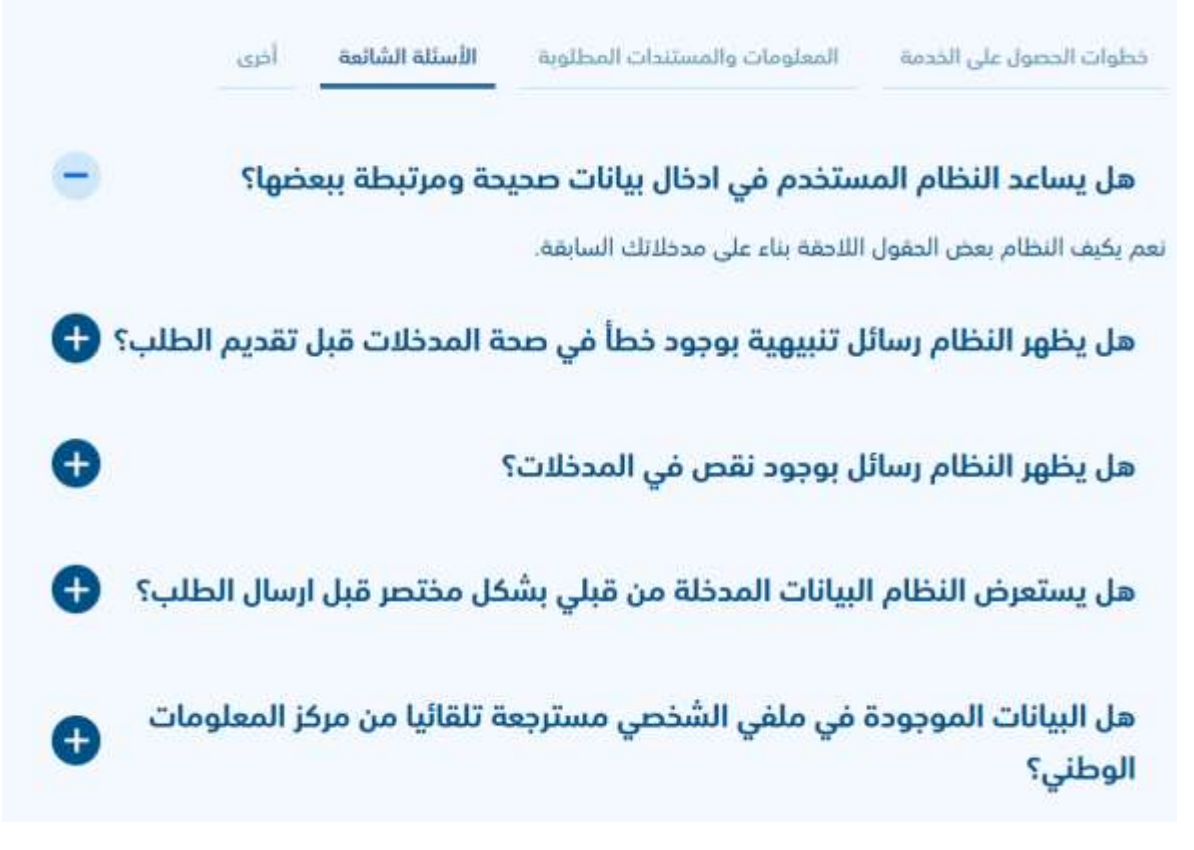

• The user can view the frequently asked questions through clicking on "FAQ"

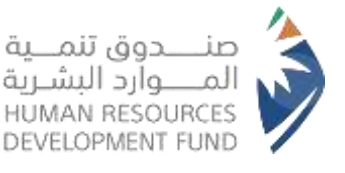

#### آلية الدعم

يتم تعويض المنشأة عن أيَّام العمل التي يتغيَّب فيها الموظَّف للقيام بالغسيل الكلوي على ألا يزيد التعويض عن معدَّل ثلاثة عشر يوم عمل خلال الشهر الواحد. بقيمة تعويض لا تتجاوز 3466 ريال شهرياً للموظف م**دة البرنامج** يتم دعم الموظف خلال مدة عمله بالقطاع الخاص حتى ترك العمل

The user can view more information through clicking on "Other"

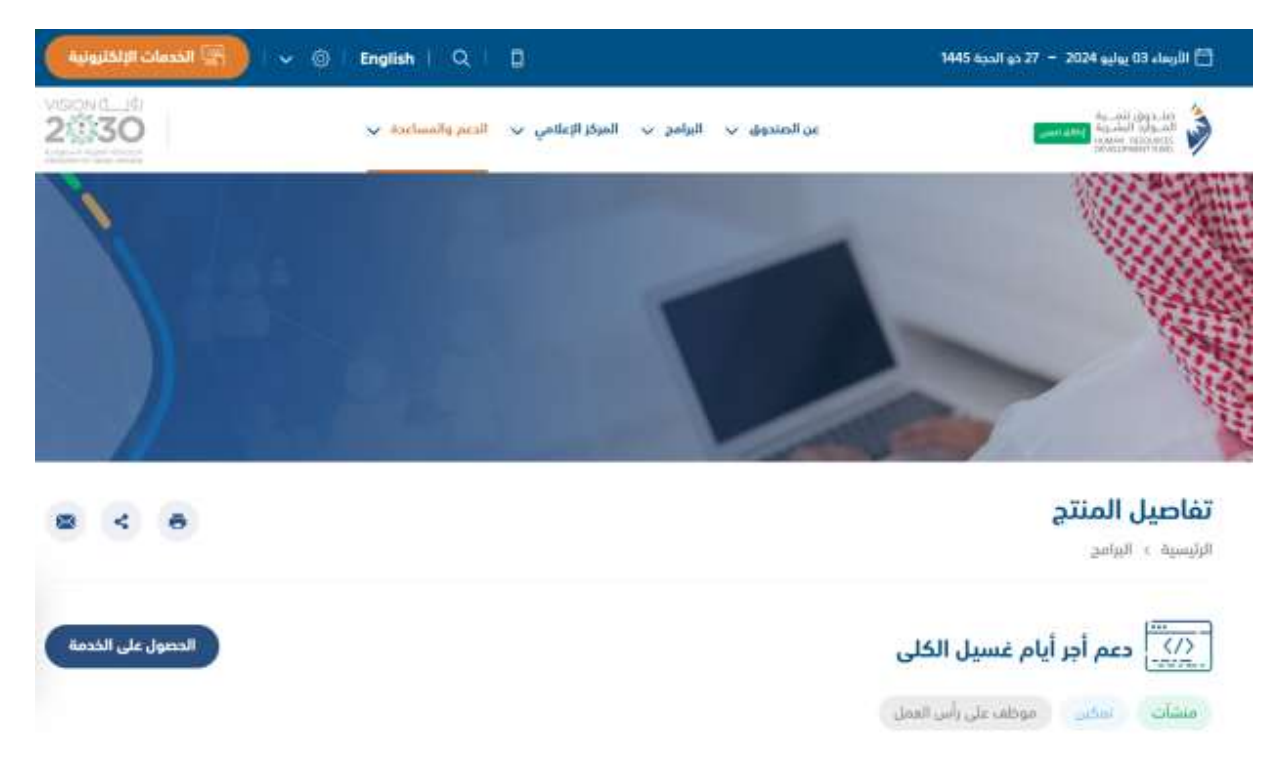

- The user can register in the Dialysis Days Wage Support Program through clicking on "Get the Service", as shown above
- The system will direct the user to the login page in the employment and training system

#### 2.2. Employment and Training System Registration Steps

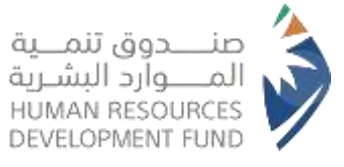

| ينان اندان<br>م                                   | بيانات المدير العام و خليط الاتصال |
|---------------------------------------------------|------------------------------------|
| دجتماعية .                                        |                                    |
| تىكى قۇلۇنى -                                     | * 100/300 pdj                      |
| ).<br>Line                                        |                                    |
| واحد من الأرقام الثانية إلزامي"                   |                                    |
| لا يمكن التسديل الا من خلال السجل الثماري الرئنسي |                                    |
| راسم السجل التجاري                                | رقار الترخيص                       |
| مر الدوال *                                       |                                    |
|                                                   |                                    |

The system will show the user the "Training and Employment System Portal". To complete the registration, the user shall fill in all required fields, then click on "Save and Continue", as shown above.

|       | أهزار استخدام النظام الالكتروني من قبل الطرف الثاني * المنشأة *                                                                                                    |
|-------|----------------------------------------------------------------------------------------------------|
| I.    | <ol> <li>يلتزم الطرف الثاني بزاحاق موظفيه المختصين بالتعامل مع النظام بلقاءات التدريب التي يعقدها الطرف الأول للتدريب على النظام</li> </ol>                                                                                                    |
| L .   | واستخدامته في حالة ودودها                                                                                                    |
|       | 2. يلتزم الطرف التالي بلنفيذ جميع الفسيات ذات العلاقة بللفيذ الألفاقية الخترونيا وفق متطلبات اللطام الالخروني                                                                                                    |
|       | د افر الطرف الثاني بمسؤوليته الكافلة عن استخدام هذا النظام الالخترونية ومسؤوليته الكافلة عن تصرفات المستخدم المفوض كما تو                                                                                                    |
|       | كان هو الذي قام بها وفسلوليته الكاملة عن اسم المستخدم وكلمة المرور ومقتضيات المحافظة عليها وعدم الإفصاح عن الرقم لأي<br>جهة أو موظف اديه أو أي شخص آخر أو جفة أخرى                                                                                                    |
| 1     | 4. اقر الطرف، الثاني بان الطرف الأول وموظفيه غير مسئولين عن أي حسائر أو مطالبة مائية أو خلافها ناتجة عن استعمال الزقم السري.                                                                                                    |
|       | كما التزم الطرف الثاني بإبناغ الطرف الأول فورا بموجب بلاغ خطى إذا تبين له أن الرقم السري قد أصبح مملوما للآخرين حتى يتمكن من                                                                                                    |
|       | إجراء اللازم ويكون الطرف الثالي مسئولا عن جميع المعاملات والتعليمات الصادرة منه لحين تسلم الطرف الأول للبلاغ الخطى ومضى ما                                                                                                    |
|       | لا يتجاوز أربعا وعشرين ساعة من حين تسلم البلاغ الخطى من الطرف الثاني وذلك لاستكمال إجراءات إيقاف الخدمة.                                                                                                    |
|       | ة الترام الطر ف الثلابي بحيارة أجهزة وبرامج الحاسب الآتي بطريقة نظامية تفي بالحد الأدلى من المواصفات التي يتطلبها عمل النظام.<br>الانكتروني                                                                                                    |
|       | A the Helio, III is seen abels licensi. Itsee for a source of the surface set of the mer and a second of the second of the secon |
| والدي | ا قرأت كامة الشروط , وأوافق بالإلتزام بما جاء فيها .                                                                                                    |

- The system will show the user the "Terms and Conditions", and the user shall agree to them.
- To continue registration procedure, the user shall click on "agree", as shown above.

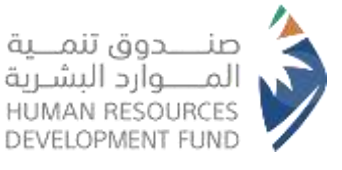

|                 | بيانات المنشأة الرئيسية   |
|-----------------|---------------------------|
|                 | رهم 100-700               |
|                 | رهم السجل التجاري الرئيسي |
|                 | رهم السرل التجاري         |
| تاريخ الإنتماء" | that lipsels *            |
|                 | 1440/06/06                |
|                 | 1440/06/08                |

• The system will show the user the "Main Establishment Data" tab, and the user shall fill in the mandatory fields.

| سيكون التعامل مع فروع الصندوق في منطقة المنا | المتشأة المختارة |    |
|----------------------------------------------|------------------|----|
| Elizat                                       | المي *           |    |
|                                              | andast           |    |
| * Alband                                     | المدية •         |    |
| الرياض                                       | •                |    |
| مندوق البريد *                               | الرمز البريدي *  | -  |
|                                              |                  | L, |
| In the second second                         |                  | -  |

- The system will show the user the "Main Establishment Data" tab, and the user shall fill in the mandatory fields.
- To continue registration procedure, the user shall click on "Save and Continue", as shown above.

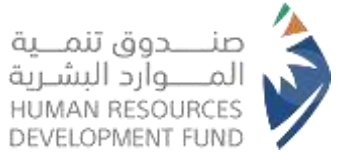

| citationil | ييانات المدير العلم و تدايية الاتصال | بياتان المنشأة الرئيسية | يبانان الددول                |
|------------|--------------------------------------|-------------------------|------------------------------|
|            | •                                    | يط الاتصال              | یں۔<br>نات المدیر العام و ضا |
|            |                                      |                         | لمديرر العام                 |
|            | * difful par                         | اسم الأب                | نسم اللول *                  |
|            | الروز اللغاء العوية *                |                         | نيز المورية الوطنية •        |
| 1          | رام البول 🗧                          |                         | يورد الاختوام ال             |
|            | Abautt                               |                         | * 184                        |

- The system will show the user the "Director General and Contact Officer Data" tab, and the user shall fill in the mandatory fields.
- To continue registration procedure, the user shall click "Save and Continue", as shown above.

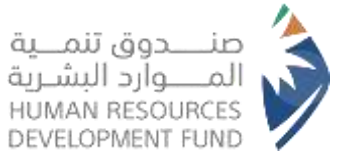

| المرفقات<br>0                     | بيانات المدير العام و ضابط الاتصال<br>س   | بيانات المنشأة الرئيسية<br>() | بيائلة الدخول<br>(100)                |
|-----------------------------------|-------------------------------------------|-------------------------------|---------------------------------------|
|                                   |                                           |                               | لمرفقات                               |
| إختيار ملف                        |                                           |                               | لبات مضدق من البنك بالبيانات البنكية• |
| المربعة "الموجد" -<br>إكتبار علقه | لمورض مصدق من الخرفة التجارية بمانما الإد | متعار متعد                    | البتما فيلفوا فيوطية لمنما الإتمار    |
|                                   |                                           |                               |                                       |
|                                   |                                           |                               |                                       |
| إرسال                             |                                           | استكمال لاحقا                 | ) السابق                              |

- The system will show the user the "Attachments" tab and the user shall attach the required documents through clicking on "Choose File".
- To continue registration procedure, the user shall click on "Send", as shown above.
- Note: The user can click on "Authorize" word so that it can be filled by the user and the file can be reattached.

#### 3. Submission of Support Request

3.1. Submitting a support request through the Training and Employment System

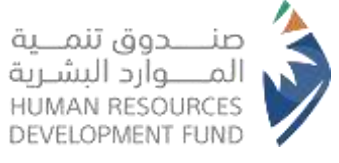

| وظيف | مددون تسبه المواد الشريم     |
|------|------------------------------|
|      | 🗡 🖪 إدارة طلبات الدعم        |
|      | تقديم طلب الدعم              |
|      | يرط الموظفين                 |
|      | > 関 الدغراد                  |
|      | 🖬 ادارة الحسابات<br>>الفرعية |
|      | > 🔜 ادارة طلبات الفروع       |
|      | > 🕎 إدارة الفواتير           |
|      | الاشعارات                    |
|      | برامج الدعم الآخرى           |

- The system will show the user the Training and Employment System Portal, to continue submitting a support request the user shall click on "Submit a support request"
- Note: The employee for whom a support request is to be submitted through the establishment shall be registered in the HRDF's electronic services system

| الثفراد                    | Arbenet and finds                                                                                                    |   |                       |    |                |  |                               |  |
|----------------------------|----------------------------------------------------------------------------------------------------|---|-----------------------|----|----------------|--|-------------------------------|--|
|                            | المتودات الأساسية لطب الحبر                                                                                                    |   |                       |    |                |  |                               |  |
| الدارة الحسابات<br>الغربية | and the second second sec |   |                       |    |                |  |                               |  |
|                            | n pág lica, *                                                                                                    |   | يو ول، التبر <b>'</b> |    | * giniti iiiii |  | *ալս                          |  |
| المراة طلبات الفروع 📲      | يوتامخ دعم أور أيام غسيل الكلى                                                                                                    | • | لويتيو خدتيم          | 1. | الخدمات الصدية |  | يرتفح دغم أجر أيام غميل الكلق |  |
| ا 📕 إدارة الفولتيز         |                                                                                                    |   |                       |    |                |  |                               |  |

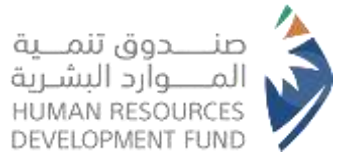

- The user shall select "Program Name Support Type Support Request Justification Economic Activity" from the drop-down menus
- To complete the support request, the user shall click on "Submit a Support Request", as shown above

| ماهية البصم الالكترونية البراسي بصر أنز آرام الاسلي الكاني                                                                                                    |
|----------------------------------------------------------------------------------------------------|
| مر مرد آرد (آب عميل الكل الشور والحكم التلك بنود تار محتى الريا، الموار (لم (11) والرو (11) المال ويتد ميون التشري الولية التي المرد المالي من الموار التي المرد المالي ويتد من وعلى المرد التي ويتدل عسول لسبا التوار على المرد التي ويتدل عسول لسبا الموار على المرد التي يحم من المرد والذكر المرد التي ويتدل عسول منذ المرد ويتدل عسول لسبا الموار على المرد التي ويتدل عسول منذ المرد المرد التي المرد المرد المرد المرد التي المرد المرد التي المرد المرد<br>ووموم بالمرد المرد المول المود المر المرد المرد المرد المرد المرد المرد المرد المرد المرد المرد المرد المرد المرد المرد المرد المرد المرد المرد المرد المرد المرد المرد المرد المرد المرد المرد المرد المرد المرد المرد المرد المرد المرد |

 The system will show the "Electronic Support Agreement for the Dialysis Days Wage Support Program", and the user shall agree to it through clicking on "Agree", as shown above

| الدعر البارة الدعر         | اللغور فليا النعر |               |                   |         |           |               |                          |                         |       |      |  |
|----------------------------|-------------------|---------------|-------------------|---------|-----------|---------------|--------------------------|-------------------------|-------|------|--|
| aljdal 🖬 S                 | A SUMPATION       |               | 017/4028          | SHEHALI |           |               |                          |                         |       |      |  |
| الدارة الدسايات<br>الفرعية | interdet          |               |                   |         |           |               |                          |                         |       |      |  |
| المرابة ملغاه الغروع       | C. Hornetan       | - 10-10-10    | Value of the U.S. | 1000    |           | 1 or sector 1 | Vision Control of States | The close how the class | 1404  |      |  |
| ا 📕 إدارة الفوالير         | Anna we           | on the second | (bob) (Brit W     | Perte   | Auron mb. | 3cot.         | Tada Milla Yena Jaha     | de tem tenos me         | 01280 | 1982 |  |
| cijažil                    | لا تودد سخلان     |               |                   |         |           |               |                          |                         |       |      |  |
| بزامج الدعم الآذري         |                   |               |                   |         |           | X             |                          |                         |       |      |  |
|                            |                   | مل انتظ       |                   |         |           |               |                          |                         |       |      |  |

• To add the employee to the support, the user shall click on "Add Employee", as shown above

| صنــــدوق تنمـــية                      | 1 |
|-----------------------------------------|---|
| المــــوارد البشـرية<br>HUMAN RESOURCES | V |
| DEVELOPMENT FUND                        | 1 |

|           |   | Salayan Astron                                                                                                    | Contrast. |
|-----------|---|----------------------------------------------------------------------------------------------------|-----------|
| and Argan |   | eres Hanker Hanklike *                                                                                                    |           |
|           | - | (in the fraction was finally fraction in the first second second se |           |
|           |   | Others Design                                                                                                    |           |
|           | _ | A series and a series and a series and a series and a series and a series and a series a series and a series a                                                                                                    |           |
|           |   | - محمد اور بکوری (اسرایات مسیری) می الکامیات الدوستانی الدوستانی الدین مسیر محمد المانیانی الکامیتینی .<br>- محمد این مامیر الموجانی مسیریا آخری الدوستان الموانیا المعلی مد کوتکاری                                                                                                    |           |
|           |   | Relative Configu                                                                                                    |           |
|           |   | المسمو فوجمس ف                                                                                                    |           |
|           |   | - janj Persenati (De-                                                                                                    |           |
|           |   | البرانين، الاستقبابي، الم المنظلية الم المنظلية الم                                                                                                    |           |
|           |   | Paulity Partner                                                                                                    |           |

- The user shall add the data of the employee to be added to the support through filling in all fields such as "ID Number Medical Report Employment Contract" and other fields
- After completing all fields, the user shall click on "Send", as shown above

| 🖢 إدارة طلبات الدعم               | and the state line in the | and olds            |                                 |               |              |            |         |        |      | 1 (           |
|-----------------------------------|---------------------------|---------------------|---------------------------------|---------------|--------------|------------|---------|--------|------|---------------|
| للديم طلب أدعم<br>عرض طلبات الدعم | gladadi phiji             | رثم بلير الديم      | أسم يرافح آلدم                  | نور الدمو     | 100 Mar Sale | ahang yana | 100     | itat   | de   | مين ولقل الطب |
| يط الموظفين                       | 1                         | 0174198463241741#   | ہ براہج دعبر الترطیف<br>الجائئر | لوظيف مباشر   | 3074941      | 2519-02-61 | 494,000 | ماري.  | uppe |               |
| ک 📑 الدفراد                       | 2                         | 0070399600500       | ة يرقو بعر الوطية.<br>أمياش     | لوظيف بياشر   | 3(1740-41    | 30343547   | 634,00  | dipe   | عيض  |               |
| الدارة الحسابات<br>الفرعية        | 2                         | 081791389030013100  | ە يۇلىچىنىم ئلولۇك.<br>ئىيتلىر  | توقيل بيالتر. | 2074048      | 23-0-8     | 340,008 | (jile) | عرفي |               |
| ه 🛛 ادارة طلبات القروع            | 4                         | een horseen constan | ه براند دم الوطيد.<br>المنظو    | \$40-20\$     | 30749-07     | 20140-0    | 90,000  | نباي.  | ana  |               |
| کې داره العواليز                  | 1                         | 0070159663204100    | ة يرادو دم الوائية.<br>الدائد   | yile alti     | 307-0-15     | 3819-0-13  | 344,000 | glar   | UP4F |               |

- To view the support request, the user shall click on "View Support Requests", as shown above
- The system will show all support requests added and the status of each request

#### 4. Invoices Management

4.1. Submission of an invoice

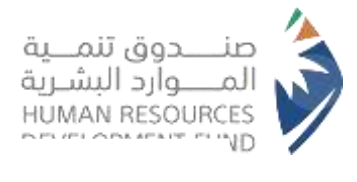

|        | eren har (O | ALCONTRACT VIEW   |               |               |         |                         |                                                                                                    |                     |
|--------|-------------|-------------------|---------------|---------------|---------|-------------------------|----------------------------------------------------------------------------------------------------|---------------------|
|        |             |                   |               |               |         | united a col            | prisk limplas - seriels file                                                                                                    | parati stato nata 🖬 |
|        |             |                   |               |               |         |                         | perch partie pure                                                                                                    | -                   |
|        |             |                   |               |               | -       |                         | - April                                                                                                    | antersatet mytor    |
|        |             |                   |               |               |         | Garden warmh            | namethy forme - casal                                                                                                    | Community S         |
|        |             |                   |               |               |         | and local               | A share and a second second se | Form order over     |
| -      |             |                   |               |               |         | methanism Galiff saliff | naments three must                                                                                                    | Patronica           |
| -      |             |                   |               |               |         |                         |                                                                                                    | originality         |
|        |             |                   |               |               |         |                         |                                                                                                    |                     |
| at los | Competency. | California (part) | Description ( | ment series ) | 1000000 | Salar materials         | -chart put                                                                                                    | d'                  |
|        |             |                   |               |               |         |                         | to have seen                                                                                                    | S 5                 |
|        |             |                   |               |               |         |                         | 1100000000                                                                                                    |                     |
|        |             |                   |               | N 1           |         |                         |                                                                                                    |                     |
|        |             |                   |               |               |         |                         | 20 00000                                                                                                    |                     |

- To view the invoices, the user shall click on "Invoices management", as shown above
- The system will show all invoices. To create a new invoice, the user shall select the program name through "Support Program Name" menu

|       | 144 Notice particular and<br>Just Notice with Notice Reality                                                                                                    | <ul> <li>پرو میرد دیم</li> <li>ایم د</li> </ul>                                 |
|-------|----------------------------------------------------------------------------------------------------|---------------------------------------------------------------------------------|
|       | إسم المستوابع<br>إسم المستوابع<br>إسم المستوابع<br>المستوابع<br>التبسية<br>التبسية<br>التبالي<br>التبالي<br>التبالي<br>التبالي<br>التبالي<br>التبالي<br>التبالي<br>التبالي<br>التبالي<br>التبالي<br>التبالي<br>التبالي<br>التبالي<br>التبالي<br>التبالي<br>التبالي<br>التبالي | ال دارة الصفات<br>القريق<br>الذية دائمة القريع<br>الي أدرة القوائي<br>القصارية. |
| ar en |                                                                                                    |                                                                                 |

- The user shall fill in "Program Name Month and Year" and other fields
- The user shall attach the following documents "Employee's employment contract Medical report - Account statement"
- To complete the invoice procedure, the user shall click on "Next"

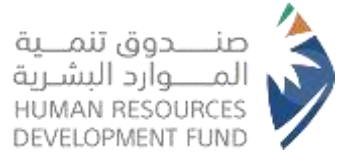

|                                                                       |                                                                                                    |                                                     |                                                                                               |                                                                                                    |                                  |                                                                                                    |                                                                                                    | ware hit was  | A DOL MARKED                                                                                                    |
|-----------------------------------------------------------------------|----------------------------------------------------------------------------------------------------|-----------------------------------------------------|-----------------------------------------------------------------------------------------------|----------------------------------------------------------------------------------------------------|----------------------------------|----------------------------------------------------------------------------------------------------|----------------------------------------------------------------------------------------------------|---------------|----------------------------------------------------------------------------------------------------|
|                                                                       |                                                                                                    |                                                     |                                                                                               | 10110 Bit                                                                                                    |                                  |                                                                                                    |                                                                                                    | - 14          |                                                                                                    |
|                                                                       |                                                                                                    |                                                     |                                                                                               | - <del>-</del>                                                                                                    |                                  |                                                                                                    |                                                                                                    |               | 1000                                                                                                    |
|                                                                       |                                                                                                    |                                                     |                                                                                               |                                                                                                    |                                  |                                                                                                    |                                                                                                    | +1 F          | -                                                                                                    |
|                                                                       |                                                                                                    |                                                     |                                                                                               |                                                                                                    |                                  |                                                                                                    |                                                                                                    |               | Contractor                                                                                                    |
|                                                                       |                                                                                                    |                                                     |                                                                                               |                                                                                                    |                                  |                                                                                                    |                                                                                                    |               | -                                                                                                    |
|                                                                       |                                                                                                    |                                                     |                                                                                               |                                                                                                    |                                  |                                                                                                    |                                                                                                    |               |                                                                                                    |
|                                                                       |                                                                                                    |                                                     |                                                                                               |                                                                                                    |                                  |                                                                                                    |                                                                                                    |               | 29                                                                                                    |
|                                                                       |                                                                                                    |                                                     |                                                                                               |                                                                                                    |                                  |                                                                                                    |                                                                                                    |               | 2012/02/02                                                                                                    |
|                                                                       |                                                                                                    |                                                     |                                                                                               |                                                                                                    |                                  |                                                                                                    |                                                                                                    |               |                                                                                                    |
|                                                                       |                                                                                                    |                                                     |                                                                                               |                                                                                                    |                                  |                                                                                                    |                                                                                                    |               | and the second second se |
|                                                                       |                                                                                                    |                                                     | - المد الزمانية                                                                               | - 1 1 <b>p</b>                                                                                                    | ا عن ک                           |                                                                                                    |                                                                                                    |               |                                                                                                    |
| types and                                                             | ophi and                                                                                                  | mand half                                           | - المد الزمانية<br>من حد الحالية                                                              | n 2.1 2.p<br>Mittanijat                                                                                                    | د عن ک<br>بین البوالي البيوني    | and poly and                                                                                                    | Nation (etc.)                                                                                                    | game and      |                                                                                                    |
| hanar eta.<br>Udu nyilar Kilaji                                       | - 1445 1448                                                                                               | mark hat                                            | - لغند ليندلي 6<br>القر، ما لمالية<br>(116.)                                                  | - 11 19<br>Mitanget<br>2000                                                                                                    | ا عن ک<br>بيد البواليز، البدونيز | عمر وادو ادم.<br>دمر المناصر: و المناصر:<br>في المراجع دلامتية                                                                                                    | Nation pro-                                                                                                    | (and all      | A.                                                                                                    |
| tatar m.<br>Add spilar filips<br>spir_drips                           | 1965 mar<br>(199<br>1                                                                                     | Read had<br>inc<br>1                                | - العد الرماني 6<br>متر حد استان<br>(۱۹۹۰)<br>الافتار                                         | 1 2 2 2 3<br>Nation particular<br>2004-0<br>2004-0                                                                                                    | ا عن کا<br>بین البوالاش الدیوین  | المر وامر الاس<br>دير المحري و المحدة<br>في الحاري تلقية<br>دير المحري القوا<br>في الحري القوا                                                                                                    | Nation pro-                                                                                                    | gament ang    |                                                                                                    |
| namen<br>Ald salar (App<br>National)<br>Anti-attac                    | - 1945 August<br>1944<br>1<br>1<br>1<br>1                                                                 | Stand Aud<br>Int<br>1                               | ۰ المند البوداني ۲<br>مالند بالله<br>(۱۹۱۹ - ۱<br>مالند ا<br>(۱۹۱۹ - ۱                        | 2 2 1 2 3<br>600 per per<br>2000 0<br>2000 0<br>2000 0<br>2000 0                                                                                                    | ا عن ک<br>prest patient or       | عمر بوامو الحمر<br>دمير المعتمين و المسمعة<br>في المعتمين و المسمعة<br>المي المعتمين و المسمعة<br>في المعتمين و المسمعة<br>في المعتمين و المسمعة                                                                                                    | Nation yes,<br>Descent the<br>Descent the<br>Descent the                                                                                                    | general state | 4 .<br>4                                                                                                    |
| hanar en<br>Aldi mitar titan<br>Nati detar<br>Nati detar              | national<br>con<br>c<br>c<br>c<br>c<br>c<br>c<br>c<br>c<br>c<br>c<br>c<br>c<br>c<br>c<br>c<br>c<br>c<br>c | Name ball<br>jac<br>k<br>k<br>k<br>k<br>k<br>k<br>k | • gaap and +-<br>amot to par<br>2014)<br>2014)<br>2014]<br>2014]                              | <ul> <li>11 2 June 2 June</li></ul> | ا عن ک<br>پنجینی پنجینی م        | عبر ولير احم<br>دير المعري و المحم<br>في العالمي طليكي<br>الم المعري و المحم<br>الم المعري و المحم<br>الم المعري و المحم<br>الم<br>الم المعري الم                                                                                                    | Sagrad yes,<br>Disascencias<br>Disascencias<br>Disascencias<br>Disascencias                                                                                                    | anner ann     | 2.<br>2.<br>2.                                                                                                    |
| taplan da.<br>Aluki naka kitas<br>aka datar<br>nan datar<br>nan datar | 9941 Marine<br>1994<br>1<br>1<br>1<br>1<br>1<br>1<br>1<br>1<br>1<br>1<br>1<br>1<br>1<br>1<br>1<br>1<br>1  | 10000 kurt<br>1000<br>1000<br>1000                  | - factor (1995)<br>2004 - 2005<br>2004 - 2005<br>2005 - 1<br>2006 - 1<br>2006 - 1<br>2006 - 1 | <ul> <li>11</li> <li>20</li> <li>barring source (art)</li> <li>minimum</li> <li>minimum</li> <li>minim</li> <li>minimum</li></ul>                                                                                                    | ا من ک<br>پیچین پیچین پیچین م    | عد واحر ادم<br>بير استين و استين<br>فير استين و استين<br>فير استين المير<br>في الستين المير<br>المير الستين المير<br>المير<br>المير حم أن أمر استي<br>التي<br>التي<br>التي حم أن أمر استي<br>التي<br>التي<br>التي حم أن أمر المير<br>التي<br>التي<br>المم المم المم المم المم<br>المم<br>المم<br>المم<br>المم<br>المم<br>المم<br>المم<br>المم<br>المم<br>المم<br>المم<br>المم<br>المم<br>المم<br>المم<br>المم<br>المم<br>المم<br>المم<br>المم<br>المم<br>المم<br>المم<br>المم<br>المم<br>المم<br>المم<br>المم<br>الممامم المم<br>الممم<br>المم<br>المم<br>الممم<br>ال | Name of the second second seco | gamma gago    | 2<br>2<br>2<br>2<br>2<br>2<br>2<br>2<br>2<br>2<br>2<br>2<br>2<br>2<br>2<br>2<br>2<br>2<br>2                                                                                                    |

The user can view the invoice status through clicking on "Invoices Management"